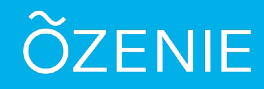

Vous voulez personnaliser vos documents ? Suivez ces étapes.

Sur l'écran d'accueil, cliquez sur S'inscrire gratuitement Sélectionnez Cliquez ici pour personnaliser OZénie avec votre logo Ensuite Visualiser

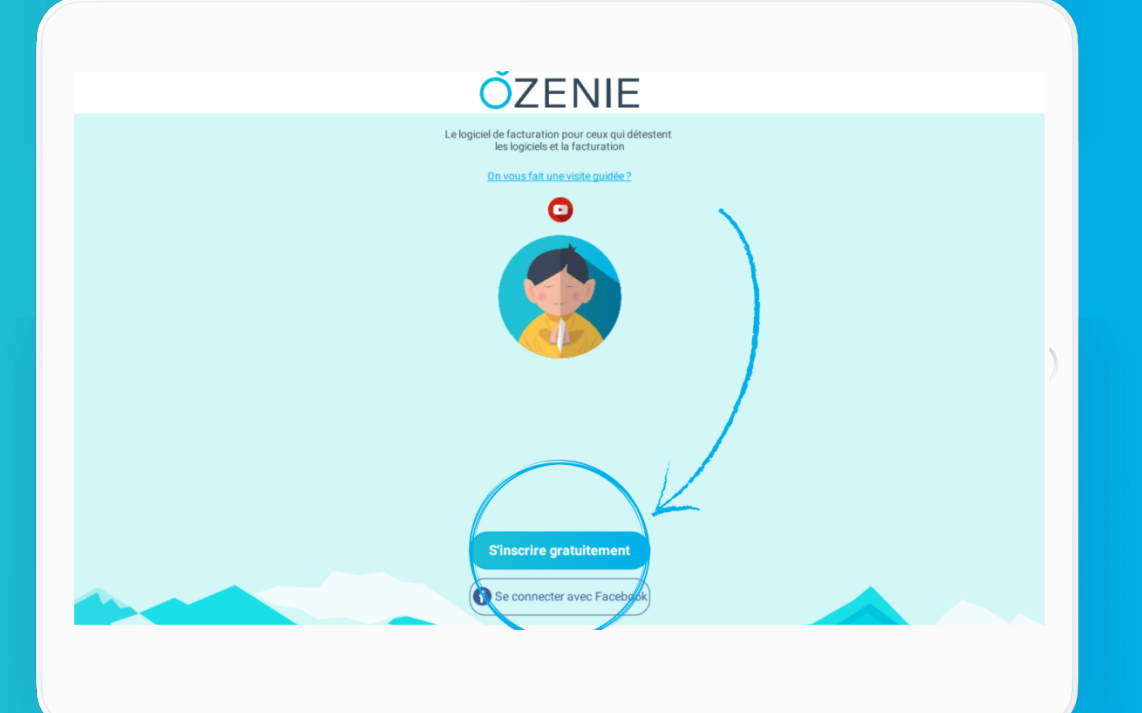

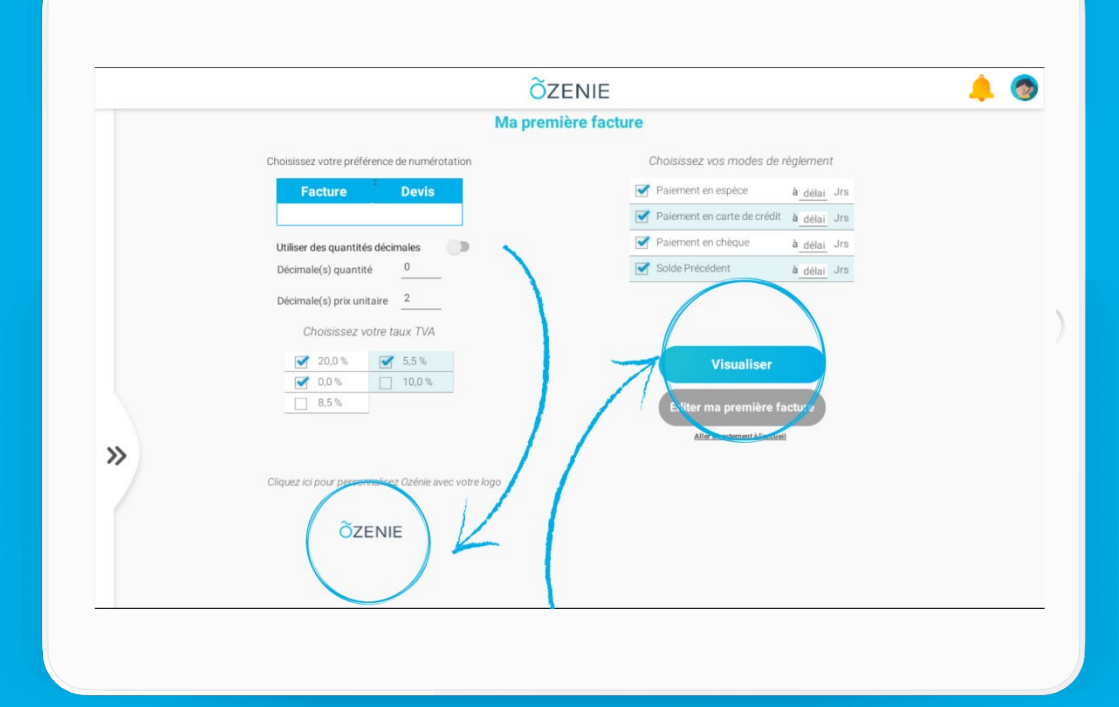

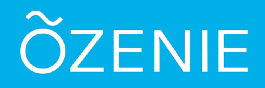

Vous voulez personnaliser vos documents ? Suivez ces étapes.

#### Déjà inscrit ? Pas de panique ! Cliquez sur le **Menu**

Puis sur Paramètres

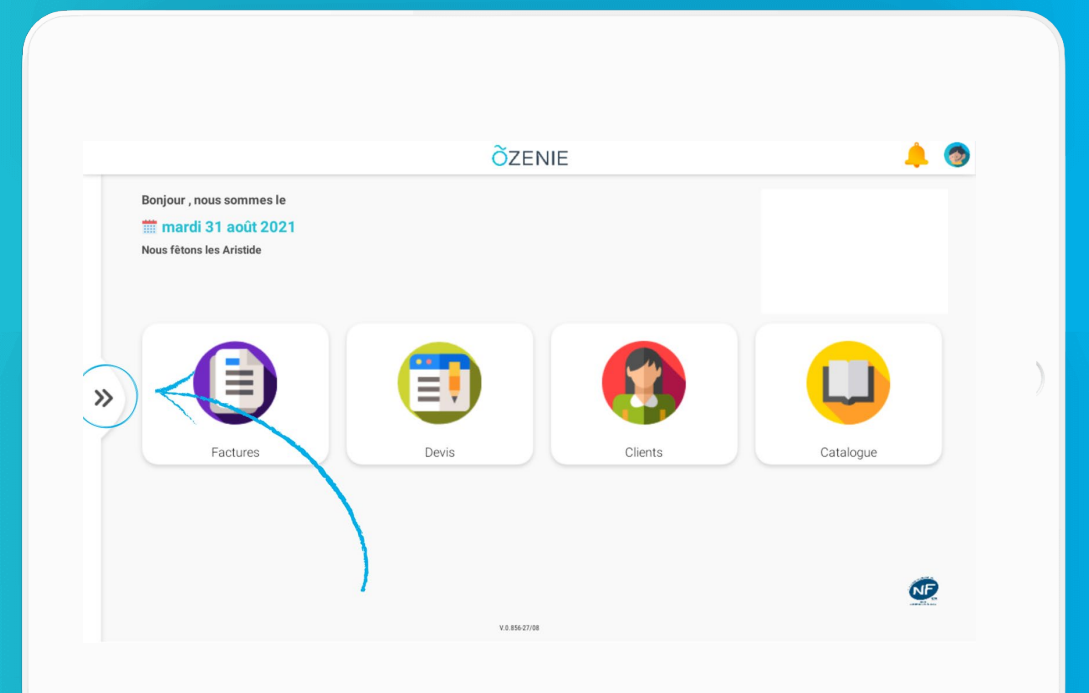

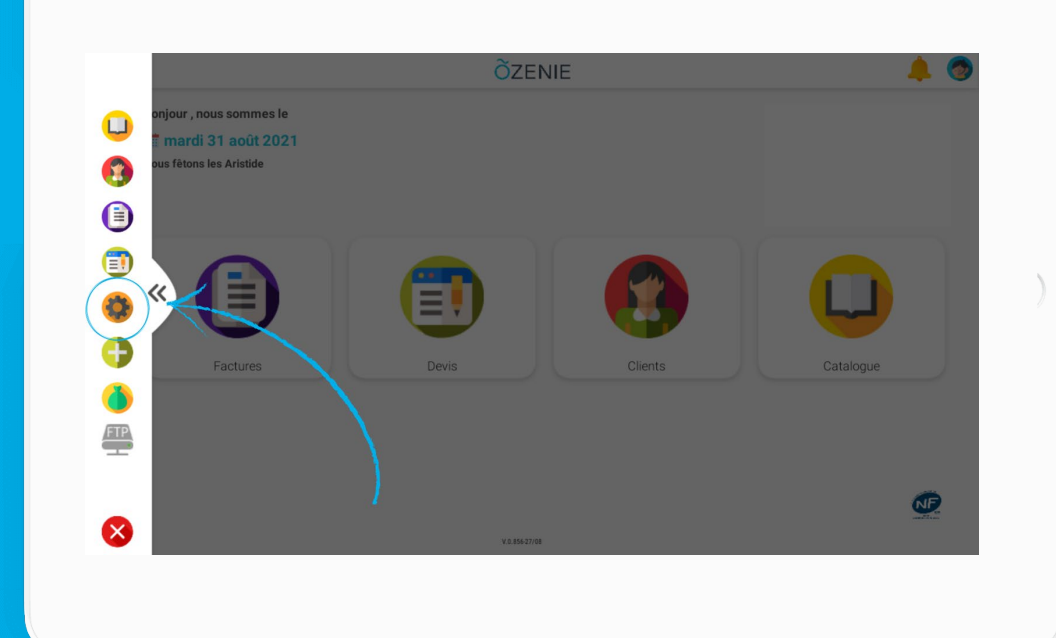

# ÕZENIE

Vous voulez personnaliser vos documents ? Suivez ces étapes.

#### Puis sur Mon Compte

Ensuite, appuyez sur Ajouter un logo

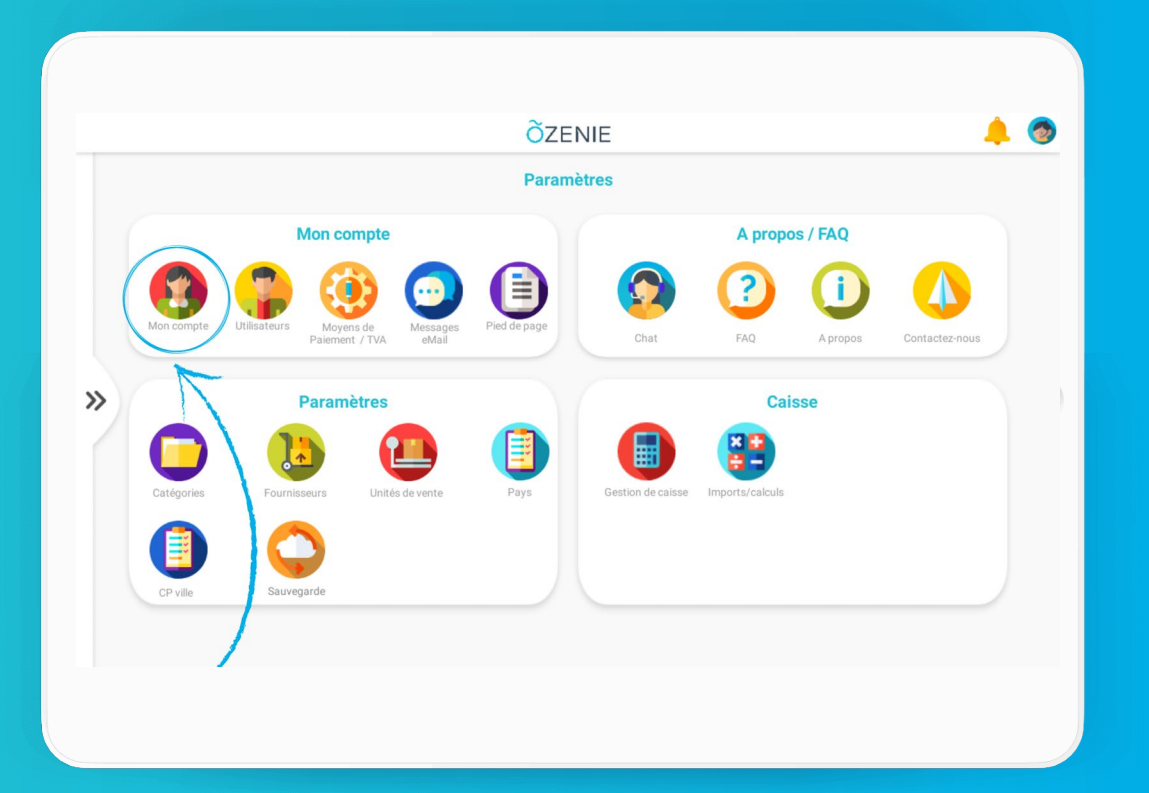

| <b>∢</b> Re | tour                 |                           | Mon compte |                    |                              |   |
|-------------|----------------------|---------------------------|------------|--------------------|------------------------------|---|
|             |                      | Coordonnées               |            | Ir                 | nformations professionnelles |   |
|             | Nom de l'entreprise  | OZENIE SAS                | *          | N*SIRET            | 12345678901234               | * |
|             | Code postal          | 75000                     | *          | Code NAF           | 1234Z                        | • |
|             | Ville                | PARIS                     | *          | N° de TVA          | FR12345678910                | • |
|             | Pays                 | France métropolitaine     | *          | Site Web           | www.ozenie.fr                |   |
|             | Adresse du siège (1) | Avenue des Champs Elysées |            | Identifiant Ozenie | 020072                       |   |
|             | Adresse du siège (2) |                           |            | Exonérée de        | TVA                          |   |
|             | Téléphone            | 01.01.01.01.01            |            | Con                | figurer le mode CAISSE       |   |
|             | Mobile               | 06.06.06.06.06            |            | -                  | Ajouter un logo              |   |
|             | Email                | contact@ozenie.fr         |            |                    | Supprimer la photo           |   |

OZENIE SAS 2021 OZENIE SAS 2022

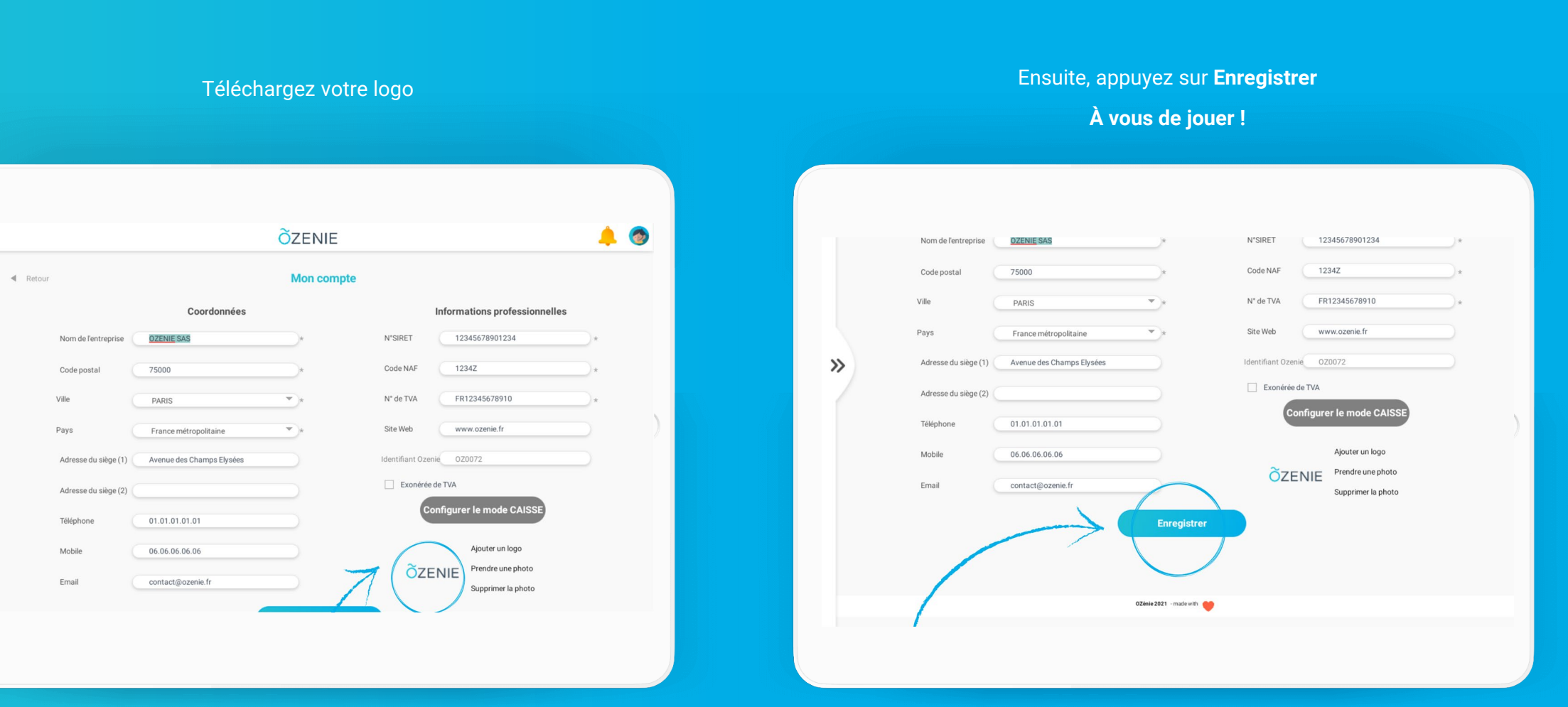

>>

OZENIE SAS 2022

ÕZENIE